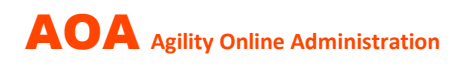

# Modul QR-RECHNUNG

2. Oktober 2024

Das AOA Modul QR-Rechnung dient der **automatisierten Rechnungstellung** (QR-Code) und der **automatisierten Zahlungsverarbeitung** (camt 054) von Startgeldern an Agility Turnieren.

Die Einführung eines intern eingesetzten Prototyps erfolgte Mitte 2021. Das Modul sowie die darin enthaltenen Funktionen wurden laufend erweitert und verbessert. Das Modul hat sich bewährt und läuft seit langem stabil. Daher wird es nun interessierten Veranstaltern als kostenpflichtige Option zur Verfügung gestellt.

### Die Vorteile für den Organisator liegen auf der Hand:

- Mail-Versand von Rechnungen (PDF) mit personifizierten QR-Codes Vorteil: korrekte Berechnung des Startgeldes, saubere Rechnung mit völlig frei gewählter Zahlungsfrist
- **Zahlung** erfolgt ganz einfach im E-Banking durch Scannen der QR-Rechnung Vorteil: scannen statt manuelles Abtippen von IBAN-Codes
- Abgleich der Zahlungen mit den Rechnungen erfolgt automatisiert und nicht manuell Vorteil: riesige Zeitersparnis, kein stundenlanges / manuelles abgleichen von Listen
- Mail-Versand von **Zahlungerinnerungen** erfolgt per Mausklick Vorteil: riesige Zeitersparnis, kein manueller Versand von einzeln erstellten Mails

### Ablauf zur Einführung des Moduls QR-Rechnung

### 1. Voraussetzungen für den Einsatz

Für die sogenannte Strukturierte Rechnungsstellung benötigt der Veranstalter von seiner Bank die ESR-Identifikation und QR-IBAN. Diese Angaben werden in AOA hinterlegt.

### 2. Regeln für die Berechnung des Startgelds und das Vorgehen bei Abmeldungen

Der Veranstalter hinterlegt in AOA seine Angaben zur automatischen Berechnung des Startgelds sowie Angaben zum automatischen Vorgehen bei (späten) Abmeldungen.

#### 3. Versand einiger TEST-Rechnungen & Zahlungsabgleich

Der AOA-Administrator versendet in einem Testlauf QR-Rechnungen und prüft, ob alle Angaben korrekt umgesetzt wurden.

Nach Eingang der Zahlungen der Testrechnungen auf das Konto des Veranstalters testet der Administrator in Zusammenarbeit mit dem Veranstalter die Zahlungsverarbeitung.

Ist alles korrekt, kann das Modul sofort eingesetzt werden.

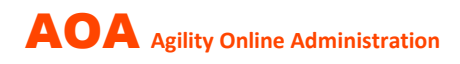

# Bereich MELDESTELLE

Nebst den üblichen Angaben kommen zusätzliche Aspekte hinzu.

### 1. Bankdaten / QR (ESR)

Diese Daten werden benötigt zur Erstellung des QR-Einzahlungsscheins.

| Adresse MELDESTELLE Text für BESTÄTIGUNGS-MAIL | Bankdate | en / QR (ESR) | Startgeld & Abmeldunger |  |  |
|------------------------------------------------|----------|---------------|-------------------------|--|--|
| Einzahlung für                                 |          | Zu Gunsten vo | 'n                      |  |  |
| Name der Bank                                  |          | Vorname Na    | chname (oder Firma)     |  |  |
| Raiffeisenbank Wohlen                          |          | Philip Fröhl  | ich                     |  |  |
| Postleitzahl und Ort der Bank                  |          | Strasse und   | Hausnummer              |  |  |
| 5610 Wohlen AG                                 |          | Ballyweg 9    |                         |  |  |
| Angaben bei der Bank erfragen!                 |          | Postleitzahl  |                         |  |  |
| Konto                                          |          | 5604          |                         |  |  |
| 01-14271-7                                     |          | Ort           |                         |  |  |
| ESR Teilnehmernummer                           |          | Hendschike    | 'n                      |  |  |
| 01-014271-7                                    |          |               |                         |  |  |
| ESR Identifikationsnummer                      |          |               |                         |  |  |
| 492543                                         |          |               |                         |  |  |
| ür Überweisung aus dem Ausland                 |          |               |                         |  |  |
| IBAN                                           |          |               |                         |  |  |
| CH57 3080 8007 2042 8704 2                     |          |               |                         |  |  |
| SWIFT BIC                                      |          |               |                         |  |  |
| RAIFCH22744                                    |          |               |                         |  |  |

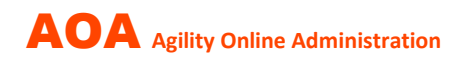

#### 2. Startgeld

Die Angaben für das Startgeld sind Vorgabewerte für neu erfasste Turniere (diese «Formel» kann auf alle bereits erfassten Turniere übertragen werden).

Bei jedem einzelnen Turnier können zudem vor dem Versand der Rechnungen noch Anpassungen vorgenommen werden (z.B. höheres Startgeld für ein spezielles Turnier).

| nkdaten / QR (ESR)                                                    | meldungen                                                                                                    |                                                                                                    |  |  |  |  |  |  |  |  |  |  |  |  |
|-----------------------------------------------------------------------|----------------------------------------------------------------------------------------------------|----------------------------------------------------------------------------------------------------|--|--|--|--|--|--|--|--|--|--|--|--|
|                                                                       |                                                                                                    |                                                                                                    |  |  |  |  |  |  |  |  |  |  |  |  |
| Vorgabewerte für neue Turniere Startgeld auf alle Turniere übertragen |                                                                                                    |                                                                                                    |  |  |  |  |  |  |  |  |  |  |  |  |
| Änderungen können später unter "Turnier bearbeiten" erfolgen          |                                                                                                    |                                                                                                    |  |  |  |  |  |  |  |  |  |  |  |  |
| A) 1. Hund                                                            | 20                                                                                                    |                                                                                                    |  |  |  |  |  |  |  |  |  |  |  |  |
| B) weitere Hunde                                                      | 15                                                                                                    |                                                                                                    |  |  |  |  |  |  |  |  |  |  |  |  |
| C) Agility                                                            | 10                                                                                                    |                                                                                                    |  |  |  |  |  |  |  |  |  |  |  |  |
| D) Jumping                                                            | 10                                                                                                    |                                                                                                    |  |  |  |  |  |  |  |  |  |  |  |  |
| E) Spiel                                                              | 5                                                                                                    |                                                                                                    |  |  |  |  |  |  |  |  |  |  |  |  |
| Oldies (Pauschalpreis)                                                | 35                                                                                                    |                                                                                                    |  |  |  |  |  |  |  |  |  |  |  |  |
|                                                                       | Akdaten / QR (ESR)<br>A) 1. Hund<br>B) weitere Hunde<br>C) Agility<br>D) Jumping<br>E) Spiel<br>Oldies (Pauschalpreis) | Akdaten / QR (ESR) Startgeld & Abmeldungen<br>A) 1. Hund 20<br>B) weitere Hunde 15<br>C) Agility 10<br>D) Jumping 10<br>E) Spiel 5<br>Oldies (Pauschalpreis) 35 |  |  |  |  |  |  |  |  |  |  |  |  |

### 3. Abmeldungen

Diese Angaben gelten für alle Turniere.

| ABMELDUNGEN - Angaben gelten für alle Turniere!                                                                               |                                            |                                                                                             |
|----------------------------------------------------------------------------------------------------|--------------------------------------------|---------------------------------------------------------------------------------------------|
| Grundsatz                                                                                                    | STICHTAG & BETRAG festlegen (              | bei Bedarf zweistufig)                                                                      |
| Die Anmeldung verpflichtet zur Zahlung des Startgelds.                                                                        | F) Erste Frist                             | 4                                                                                           |
| Regeln                                                                                                    | X TAGE vor Turnierdatum                    | Beispiel:                                                                                   |
| 1. Abmeldungen VOR Ablauf der ersten Frist (F) sind kostenlos.                                                                |                                            | Turnier findet am SAMSTAG statt<br>4 als Eingabe heisst: eine Abmeldung ab DIENSTAG wird in |
| 2. Abmeldungen NACH Ablauf der ersten Frist (F) sind kostenplichtig<br>und es gilt:                                           |                                            | Rechnung gestellt (vorher = gratis)<br>("leer" = keine Rechnung)                            |
| <ul> <li>a) Abmeldung erfolgte noch VOR der zweiten Frist (H)</li> <li>-&gt; volles oder reduziertes Startgeld (G)</li> </ul> | G) anzuwendender BETRAG                    | 25                                                                                          |
| <ul> <li>b) Abmeldung erfolgte erst NACH der zweiten Frist (H)</li> <li>-&gt; volles Stargeld (I)</li> </ul>                  | für Startgeld                              | Minimum: 0                                                                                  |
|                                                                                                    |                                            | Maximum: 100% Scarcgeld                                                                     |
|                                                                                                    | H) Zweite Frist<br>Y TAGE vor Turnierdatum | 2                                                                                           |
|                                                                                                    |                                            | Beispiel:<br>Turnier findet am SAMSTAG statt                                                |
|                                                                                                    |                                            | 2 als Eingabe heisst: eine Abmeldung ab DONNERSTAG wird in<br>Rechnung gestellt             |
|                                                                                                    |                                            | ("leer" = keine Rechnung)                                                                   |
|                                                                                                    | I) volles Startgeld                        | 45                                                                                          |
|                                                                                                    |                                            | volles Startgeld                                                                            |

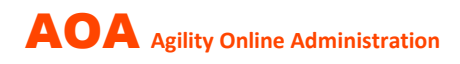

# **Bereich TURNIERE**

Angaben für die Anzeige auf der Turnierliste für Startgeld und Zahlungsmethode.

| etails des Turniers | Camping       | Essen       | AOA steuern         | Links verwalten   | Text für Bestätigungs-Mai                                   | Startgeld & Zahlungsbedingungen |  |  |  |  |
|---------------------|---------------|-------------|---------------------|-------------------|-------------------------------------------------------------|---------------------------------|--|--|--|--|
| )iese Angaben werd  | en auf der Tu | nierliste a | ngezeigt:           |                   |                                                             |                                 |  |  |  |  |
| Startgeld Fr. *     |               |             |                     | Zahlungsmethode * |                                                             |                                 |  |  |  |  |
| 45                  |               |             |                     |                   | O Barzahlung vor Ort                                        |                                 |  |  |  |  |
| Starteold Zusatzinf | ~~            |             |                     |                   | <ul> <li>QR Rechnung per Mail (Bankzahlung)</li> </ul>      |                                 |  |  |  |  |
| Startgett Zusatzinn | 05            |             |                     |                   | O Bankzahlung (IBAN)                                        |                                 |  |  |  |  |
| Reduktionen: ab 2.  | Hund - CHF 5. | / Jugendli  | iche bis 18 - CHF 1 | 5                 | O QR Rechnung per Mail - Startplatz erst nach VORAUSZAHLUNC |                                 |  |  |  |  |
|                     |               |             |                     |                   | O Startplatz erst nach VOI                                  | RAUSZAHLUNG (IBAN)              |  |  |  |  |
|                     |               |             |                     |                   |                                                             |                                 |  |  |  |  |
|                     |               |             |                     | 11.               |                                                             |                                 |  |  |  |  |

Zahlungsbedingungen, wie sie auf der Rechnung gedruckt werden sollen.

| X | ILUNGSBEDINGUNGEN<br>t wird so auf RECHNUNGEN ausgedruckt              |
|---|------------------------------------------------------------------------|
| a | hlungsbedingungen - deutscher Text                                     |
| I | Rechnung zahlbar bei Erhalt, spätestens am Montag nach dem Turnier     |
| a | hlungsbedingungen - französischer Text                                 |
|   | Facture payable à réception, au plus tard le lundi suivant le concours |
| a | hlungsbedingungen - englischer Text                                    |
|   |                                                                        |

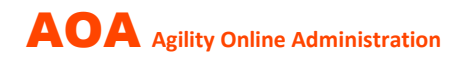

Die aus den Vorgabewerten (Meldestelle) definierten **«Formeln» für die Berechnung des Startgeldes** wurden automatisch bei der Turnier-Erfassung kopiert und können für ein bestimmtes Turnier noch geändert werden (Beispiele beachten).

| BERECHNUNGSMETHODE FÜR STARTGELD                                                                                                    |                        |
|----------------------------------------------------------------------------------------------------|------------------------|
| entweder: Pauschalpreis pro Hund                                                                                                    | A) 1. Hund *           |
| Das Startgeld pro Hund wird in A) und B) und Oldies eingetragen.                                                                               | 20                     |
| Ist ab dem 2. Hund kein tieferes Startgeld vorgesehen, muss in A) und B) der gleiche Wert                                                      | B) weitere Hunde       |
| Felder C D E leer lassen!                                                                                                    | 15                     |
| BEISPIELE                                                                                                    | Oldies (Pauschalpreis) |
| #1 Startgeld pauschal CHF 45, Anzahl Hunde egal, Oldies CHF 30:                                                                                | 35                     |
| A) 45 B) 45 Oldies) 35 CDE) leer                                                                                                    | C) Agility             |
| #2 Startgeld pauschal CHF 45, aber ab 2. Hund Vergünstigung, keine Oldies:                                                                     | 10                     |
| A) 45 B) 40 Oldies) leer CDE) leer                                                                                                    | D) Jumping             |
| oder: pach Apzahl Läufe                                                                                                    | 10                     |
|                                                                                                    | E) Spiel               |
| Das Startgeld kann auch in Abhängigkeit der gemeldeten Läufe berechnet werden. Pro<br>Hund setzt es sich zusammen aus:<br>A + CDE oder B + CDE | 5                      |
| BEISPIELE                                                                                                    |                        |
| #3 Startgeld max. CHF 45, abhängig von Läufen, ohne Ermässigung ab 2. Hund, Oldies<br>CHF 30:                                                  |                        |
| A) 20 B) 20 Oldies) 30 C) 10 D) 10 E) 5                                                                                                    |                        |
| -> 1. Hund Agility & Jumping & Open = A+C+D+E = CHF 45<br>-> 2. Hund Agility & Jumping = B+C+D = CHF 40<br>-> 3. Hund Oldies = CHF 30          |                        |
| #4 Startgeld max. CHF 45, abhängig von Läufen, mit Ermässigung ab 2. Hund, keine<br>Oldies:                                                    |                        |
| A) 20 B) 15 Oldies) leer C) 10 D) 10 E) 5                                                                                                    |                        |
| -> 1. Hund Agility & Jumping & Open = A+C+D+E = CHF 45<br>-> 2. Hund Agility & Jumping = B+C+D = CHF 35                                        |                        |

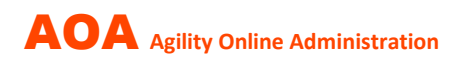

# **RECHNUNGEN erstellen / versenden**

| 🔒 номе 🕠                                                                                                    | * NEWS       | Meldestelle / Grundlagen bearbeiten | ANMELDUNGEN 🔻 | Fakturierung 🔫                                                                           |                              |
|----------------------------------------------------------------------------------------------------|--------------|-------------------------------------|---------------|------------------------------------------------------------------------------------------|------------------------------|
| Statistik▼                                                                                                    | ::: Dokume   | ntation :::                         |               | Rechnungen erstelle<br>Rechnungen versend                                                | n<br>let                     |
| ↑ Turniere / Turniere / Turni | rniere [111] |                                     |               | Liste für Barzahlung<br>Zahlungen importier<br>Zahlungen bearbeite<br>Zahlungserinnerung | en<br>ren<br>en<br>en senden |

### 1. Rechnung erstellen aufrufen; es wird eine Übersichtsliste angezeigt:

|                      | KTURIEF         | RUNG+ /              | Rechnungen erstell | en≁                  |              |                                         |              |                        |                |
|----------------------|-----------------|----------------------|--------------------|----------------------|--------------|-----------------------------------------|--------------|------------------------|----------------|
| QR Zahlu<br>All data | ngen vei<br>HIS | rbuchen<br>TORY (83) |                    |                      |              |                                         | Anzeige      | e von <b>1 - 6</b> aus | 57 6 v         |
| <u>Datum</u> ↑       |                 | PLZ                  | Ort                | Veranstalter         | <u>T-Nr.</u> |                                         | Meldeschluss | Status                 | <u>Spezial</u> |
| 16.03.20             | 24              | 5303                 | Würenlingen        | agilitysports & BCCS | 9993         | Rechnungen senden! (55)<br>gestellte RE | 13.03.2024   | OPEN                   |                |
| 17.03.20             | 24              | 5303                 | Würenlingen        | agilitysports & BCCS | 9994         | Rechnungen senden! (55)<br>gestellte RE | 14.03.2024   | OPEN                   |                |
| 30.03.20             | 30.03.2024      |                      | Würenlingen        | agilitysports & BCCS | 9995         | Rechnungen senden! (69)                 | 27.03.2024   | OPEN                   |                |

2. Beim gewünschten Turnier **Rechnungen senden** aufrufen; es wird eine Liste mit allen noch nicht in Rechnung gestellten Anmeldungen angezeigt, gruppiert nach Kundennummer:

| 1   | t / F | AKTURIERUN   | G+ / Rechnunge      | en erstellen /         | Rechnungen se | nden! [9993 | ]              |        |       |              |     |         |         |                  |                            |             |
|-----|-------|--------------|---------------------|------------------------|---------------|-------------|----------------|--------|-------|--------------|-----|---------|---------|------------------|----------------------------|-------------|
| RE  | CHN   | UNG senden a | n markierte         |                        |               |             |                |        |       |              |     |         | Anzeige | e von <b>1</b> - | <b>25</b> aus <b>55</b> 25 | v ē.        |
|     |       | Datum        | <u>Kunden Nr. ↑</u> | Timestamp              | Name          | Vorname     | <u>Sprache</u> | Lizenz | Hund  | Kateg.       | кι. | Agility | Jumping | Open             | Abmeldung                  | Turnier-Nr. |
| Ø   |       | 16.03.2024   | 6081                | 18.02.2024<br>16:52:35 | Harju         | Anu         | d              | 14914  | Awa   | Intermediate | 2   | ~       | ~       | ✓                |                            | 9993        |
| Ø   | 0     | 16.03.2024   | 6405                | 27.02.2024<br>15:30:10 | Fröhlich      | Philip      | d              | 16148  | Sia   | Intermediate | 1   |         | V       |                  |                            | 9993        |
| Ø   |       | 16.03.2024   | 6415                | 26.02.2024<br>07:50:40 | Scheurer      | Ursula      | d              | 15065  | Mason | Large        | 3   | ~       | V       | •                |                            | 9993        |
| Ø   | 0     | 16.03.2024   | 7300                | 25.02.2024<br>15:37:12 | Kellenberger  | Doris       | d              | 15067  | Linn  | Large        | 2   | ~       | V       | •                |                            | 9993        |
| CX. |       | 16.03.2024   | 7350                | 05 03 2024             | Looser        | Martin      | d              | 16022  | Hochi | Modium       | 1   |         |         |                  |                            | 0003        |

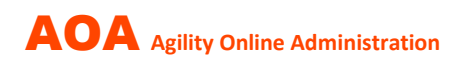

Auf der Liste alle oder einzelne markieren, denen die Rechnung als Mail inkl. PDF gesendet werden soll – bitte immer <u>alle Hunde pro Kundenummer</u> markieren.

WICHTIG: Um die involvierten Mail-Server nicht zu überlasten, muss der Mail-Versand in Gruppen zu maximal 25 Anmeldungen erfolgen. Dabei ist es möglich, dass Anmeldungen am Ende einer Gruppe für den Versand manuell deaktiviert werden müssen, falls es sich um einen Rechnungsempfäger mit mehreren Hunden handelt. Ohne Deaktiviertung erfolgt zwar eine korrekte Rechnungstellung, aber verteilt auf zwei Rechnungen mit zwei unterschiedlichen Einzahlungsscheinen – nicht schlimm, aber unschön.

| RE | CHN                 | UNG senden a | n markierte  |                        |              |         |                |        |       |              |     |             |
|----|---------------------|--------------|--------------|------------------------|--------------|---------|----------------|--------|-------|--------------|-----|-------------|
|    |                     | Datum        | Kunden Nr. 个 | Timestamp              | Name         | Vorname | <u>Sprache</u> | Lizenz | Hund  | Kateg.       | ĸl. | Agility     |
| G  | ✓                   | 16.03.2024   | 6081         | 18.02.2024<br>16:52:35 | Harju        | Anu     | d              | 14914  | Awa   | Intermediate | 2   | <b>&gt;</b> |
| Ø  | ~                   | 16.03.2024   | 6405         | 27.02.2024<br>15:30:10 | Fröhlich     | Philip  | d              | 16148  | Sia   | Intermediate | 1   |             |
| G  | <ul><li>✓</li></ul> | 16.03.2024   | 6415         | 26.02.2024<br>07:50:40 | Scheurer     | Ursula  | d              | 15065  | Mason | Large        | 3   | V           |
| Ø  | ~                   | 16.03.2024   | 7300         | 25.02.2024<br>15:37:12 | Kellenberger | Doris   | d              | 15067  | Linn  | Large        | 2   | ~           |
| Ø  | ✓                   | 16.03.2024   | 7359         | 05.03.2024             | Looser       | Martin  | d              | 16033  | Hoshi | Medium       | 1   | ~           |

Nun kann der Versand durchgeführt werden.

Der **Versand erfolgt an die im AOA-Profil hinterlegte Person** mit Kopie an den Veranstalter. Pro Profil und Starttag wird somit nur eine (1) Rechnung aber mit allen angemeldeten Hunden erstellt.

Dieser Ablauf kann immer wieder durchgeführt werden, wenn die Rechnungen «laufend» versendet werden oder es nach dem Versand noch Nachmeldungen gegeben hat etc.

Es stehen Listen der versendeten Rechnungen zur Verfügung, die am Turniertag eingesetzt werden können für die Protokollierung der Rückerstattung für Junioren oder Barzahlungen vor Ort.

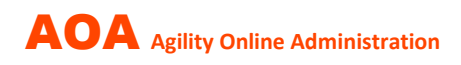

# ZAHLUNGEN verarbeiten

#### 1. Zahlungen im E-Banking exportieren

Im E-Banking muss der Veranstalter die noch nicht abgeholten Zahlungsdaten regelmässig exportieren und das CAMT-054 File im XML-Format lokal speichern.

#### 2. «Zahlungen importieren» aufrufen

AOA instruiert Schritt für Schritt, wie das CAMT-054 File importiert werden muss:

| 🔒 ном    | 1E                         | ★ NEWS                                                                 | Meldestelle / Grundlagen bearbeiten                                                                                                    |                                                             |  |  |  |  |  |  |
|----------|----------------------------|------------------------------------------------------------------------|----------------------------------------------------------------------------------------------------|-------------------------------------------------------------|--|--|--|--|--|--|
| STATISTI | K 🕶<br>1. V<br>WIC<br>2. K | ::: Dokum<br>/ FAKTURIE<br>ORBEREITUN<br>HTIG: unbed<br>licke hier bei | Rechnungen erstellen<br>Rechnungen versendet<br>Liste für Barzahlungen<br>Zahlungen importieren<br>Zahlungen bearbeiten<br>Zahlungserinnerungen senden |                                                             |  |  |  |  |  |  |
|          |                            | Nr. MS                                                                 | Veranstalter                                                                                                    | CAMT Upload                                                 |  |  |  |  |  |  |
|          | /                          | 111                                                                    | agilitysports & BCCS                                                                                                    | camt054_001_04_esr_ch2980808007294387942_20240229133644.xml |  |  |  |  |  |  |

Nach Abschluss des Imports zeigt AOA die Liste aller Zahlungen an:

| 🕈 / FAKTURIERUNG+ / Zahlu | ungen be | earbei  | ten +       |             |        |          |         |            |      |           |               |                 |                 |                  |             |             |     |
|---------------------------|----------|---------|-------------|-------------|--------|----------|---------|------------|------|-----------|---------------|-----------------|-----------------|------------------|-------------|-------------|-----|
| 🗹 Datum 🔺                 | H        | linzufi | igen inline | e hinzufüge | en Li  | ischen   |         |            |      |           |               |                 |                 |                  |             |             |     |
| 25.02.2024                |          | iktuell | les Turnier | alle 71 G   |        |          |         |            |      |           |               |                 |                 |                  |             |             |     |
| 24.02.2024                |          |         |             | diff EEG    |        |          |         |            |      |           |               |                 |                 |                  |             |             |     |
| Anwenden                  |          | 0       | Datum       | Turnier     | Nr. MS | Name     | Vorname | Datum ZLG  |      | Bemerkung | Betrag ZLG QR | Betrag ZLG KORR | Betrag ZLG cash | Betrag ZLG TOTAL | Betrag RE   | Betrag DIFF | Kur |
|                           | G        |         | 24.02.2024  | 9991        | 111    | Fröhlich | Philip  | 22.02.2024 | 6925 |           | 30.00         |                 |                 | 30.00            | 30.00       | 0.00        |     |
|                           | C        |         | 25.02.2024  | 9992        | 111    | Fröhlich | Philip  | 22.02.2024 | 6924 |           | 30.00         |                 |                 | 30.00            | 30.00       | 0.00        |     |
|                           |          |         |             |             |        |          |         |            |      |           | Total 60.00   | Total 0.00      | Total 0.00      | Total 60.00      | Total 60.00 | Total 0.00  |     |

Die Zahlungen können bei Bedarf mutiert werden.

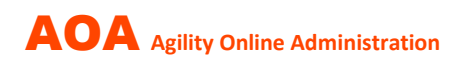

#### 3. Barzahlungen manuell verbuchen (Korrektur von Zahlungen)

Rufe «Rechnungen versendet» auf.

Suche nach dem Rechnungsempfänger, in diesem Beispiel «fröhlich».

Die Liste zeigt alle Rechnungen und ob bereits eine Zahlung erfolgt ist. Die oberste Rechnung auf der Liste ist nicht bezahlt – klicke auf «ZLG» und danach auf «hinzufügen».

| <mark>ifi home</mark> I news | Melde   | stelle | / Grundla | gen bearbeite |        | RNIERE <del>-</del> | ANMELDU    | NGEN 🔻 FAKTURIERUN   | G▼ STATISTIK▼      |             | fröhlich | (           |          | ×           | Q 0.          | L pfr -             |
|------------------------------|---------|--------|-----------|---------------|--------|---------------------|------------|----------------------|--------------------|-------------|----------|-------------|----------|-------------|---------------|---------------------|
| ::: Dokumentation :::        |         |        |           |               |        |                     |            |                      |                    |             |          |             |          |             |               |                     |
| 🕈 / FAKTURIERUNG+ / Rechnu   | ingen v | ersei  | ndet +    |               |        |                     |            |                      |                    |             |          |             |          |             |               |                     |
| 🖉 Datum 🔺                    |         | öschi  |           |               |        |                     |            |                      |                    |             |          |             |          | Anzeige vor | n 1 - 3 aus 3 | 500 - 🔿             |
| ☑ 16.03.2024                 | In      | tate.  | Worken    | John 60       | Tago   | Allo DE             |            |                      |                    |             |          |             |          |             |               |                     |
| 25.02.2024                   |         | izte i | 2 Wornen  | letzte oo     | Tage   | Alle RE             |            |                      |                    |             |          |             |          |             |               |                     |
| 24.02.2024                   |         | 0      |           | Nr. Turnier   | Nr. MS | ID RE 4             | Datum RE   | Referenz             | PDF RE             | Betrag RE   | Datum MA | <u># MA</u> | Name     | Vorname     | Datum         | Ort                 |
| Anwenden                     | G       | C      | ZLG       | 9993          | 111    | 7225                | 09.03.2024 | 11109993006405007225 | 9993_6405_7225.pdf | 30.00       |          | 0           | Fröhlich | Philip      | 16.03.2024    | 5303<br>Würenlinger |
|                              | ß       | 0      | ZLG (1)   | 9992          | 111    | 7146                | 22.02.2024 | 11109992006405007146 | 9992_6405_7146.pdf | 30.00       |          | 0           | Fröhlich | Philip      | 25.02.2024    | 5303<br>Würenlinger |
|                              | G       | 0      | ZLG (1)   | 9991          | 111    | 7076                | 22.02.2024 | 11109991006405007076 | 9991_6405_7076.pdf | 30.00       |          | 0           | Fröhlich | Philip      | 24.02.2024    | 5303<br>Würenlinger |
|                              |         |        |           |               |        |                     |            |                      |                    | Total 90.00 |          |             |          |             |               |                     |

Trage nun die Zahlung manuell ein.

| ZLG, Hinzufügen |                      |                                 | ×  |
|-----------------|----------------------|---------------------------------|----|
| Turnier         | 9993                 |                                 |    |
| Nr. MS          | 111                  |                                 |    |
| Referenz ZLG    | 11109993006405007225 |                                 |    |
| Kunden Nr.      | 6405                 |                                 |    |
| Datum ZLG *     |                      | dd.mm.jjjj                      |    |
| Betrag ZLG QR   |                      |                                 |    |
| Betrag ZLG KORR |                      |                                 |    |
| Betrag ZLG cash |                      |                                 |    |
| Bemerkung       |                      |                                 |    |
| ID RE           |                      | (wird durch AOA<br>eingetragen) |    |
|                 |                      |                                 | _  |
|                 |                      | Speichern abbrech               | en |

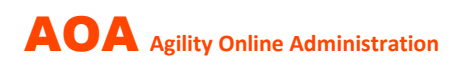

# ZAHLUNGSERINNERUNG versenden

1. «Zahlungserinnerungen senden» aufrufen

| . 👩 HOME 🗡 NEWS                                                  | Melde        | stelle        | / Grundlagen                 | n bearbeiten | TURNIE      | RE 🔫     | ANMELDUNG  | en 🔻 Fak                  | TURIERUNG 🔻                                                          |                                   | STIK 👻 💠 📰 Doku | mentation :::   |                 |                  |             |
|------------------------------------------------------------------|--------------|---------------|------------------------------|--------------|-------------|----------|------------|---------------------------|----------------------------------------------------------------------|-----------------------------------|-----------------|-----------------|-----------------|------------------|-------------|
| <ul> <li>A / FAKTURIERUNG → / Zahlun</li> <li>☑ Datum</li> </ul> | gserinr<br>A | erun<br>- Zał | gen senden +<br>Iungserinnen | ung vorbere  | iten        |          |            | Rei<br>Rei<br>Lisi<br>Zal | chnungen erste<br>chnungen vers<br>te für Barzahlu<br>hlungen import | ellen<br>endet<br>Ingen<br>tieren |                 |                 |                 |                  |             |
| 16.03.2024                                                       | Mar          | kiere         | , wer eine Za                | hlungserinr  | erung erhal | ten soll |            | Zal                       | hlungen bearb                                                        | eiten                             |                 |                 |                 |                  |             |
| 25.02.2024                                                       |              |               | Datum                        | Name 个       | Vorname     | ID RE    | Datum RE   | Betrag KE                 | Dacum MA                                                             | # MA 1                            | Betrag ZLG QR   | Betrag ZLG KORR | Betrag ZLG Cash | Betrag ZLG TOTAL | Betrag DIFF |
| 24.02.2024                                                       | Ø            | 0             | 16.03.2024                   | Fröhlich     | Philip      | 7225     | 09.03.2024 | 30.00                     |                                                                      | 0                                 |                 |                 |                 |                  |             |
| Anwenden                                                         |              |               |                              |              |             |          |            |                           |                                                                      |                                   |                 |                 |                 |                  |             |

AOA zeigt alle noch nicht (oder nicht vollständig) bezahlten Rechnungen an. Aus der Liste ist auch ersichtlich, welche Anzahl Erinnerungen bereits gesendet worden sind und das letzte Versanddatum.

Markiere, wer eine Zahlungserinnerung erhalten soll und betätige den Button A.

| A / FAKTURIERUNG → / Zahlungserinnerungen senden → |                                                  |   |            |               |         |       |            |              |            |               |               |                 |  |  |  |
|----------------------------------------------------|--------------------------------------------------|---|------------|---------------|---------|-------|------------|--------------|------------|---------------|---------------|-----------------|--|--|--|
| 🗹 Datum 🔺                                          | A - Zahlungserinnerung vorbereiten               |   |            |               |         |       |            |              |            |               |               |                 |  |  |  |
| ☑ 16.03.2024                                       | markiere, wer eine zanungsemmerung erhalten soll |   |            |               |         |       |            |              |            |               |               |                 |  |  |  |
| ☑ 25.02.2024                                       |                                                  |   | Datum      | <u>Name ↑</u> | Vorname | ID RE | Datum RE   | Betrag RE    | Datum MA   | <u># ма 个</u> | Betrag ZLG QR | Betrag ZLG KORR |  |  |  |
| ☑ 24.02.2024                                       | C                                                |   | 16.03.2024 | Fröhlich      | Philip  | 7225  | 09.03.2024 | 30.00        |            | 0             |               |                 |  |  |  |
| Anwenden                                           |                                                  |   |            |               |         |       |            |              |            |               |               |                 |  |  |  |
|                                                    | C                                                |   | 24.02.2024 |               |         | 7132  | 22.02.2024 | 85.00        | 05.03.2024 | 3             |               |                 |  |  |  |
|                                                    | G                                                | 0 | 25.02.2024 |               |         | 7198  | 22.02.2024 | 85.00        | 05.03.2024 | 3             |               |                 |  |  |  |
|                                                    | G                                                |   | 24.02.2024 |               |         | 7216  | 22.02.2024 | 90.00        | 05.03.2024 | 3             |               |                 |  |  |  |
|                                                    | G                                                |   | 25.02.2024 |               |         | 7224  | 24.02.2024 | 45.00        | 05.03.2024 | 3             |               |                 |  |  |  |
|                                                    |                                                  |   |            |               |         |       |            | Total 335.00 |            |               | Total 0       | Total 0         |  |  |  |
|                                                    |                                                  |   |            |               |         |       |            |              |            |               |               |                 |  |  |  |

### Durch Drücken des Buttons B erfolgt der Versand per Mail mit Kopie an den Organisator.

| ↑ FAKTURIERUNG / Zahlungserinnerungen senden -               |                                                                                                    |  |            |               |         |       |            |                  |            |               |  |  |  |  |
|--------------------------------------------------------------|----------------------------------------------------------------------------------------------------|--|------------|---------------|---------|-------|------------|------------------|------------|---------------|--|--|--|--|
| <ul> <li>☑ Datum</li> <li>▲</li> <li>☑ 16.03.2024</li> </ul> | B - ZAHLUNGSERINNERUNG an selektierte senden Abbruch<br>Markiere, wer eine Zahlungserinnerung erhalten soll |  |            |               |         |       |            |                  |            |               |  |  |  |  |
| 25.02.2024                                                   |                                                                                                    |  | Datum      | <u>Name ↑</u> | Vorname | ID RE | Datum RE   | <u>Betrag RE</u> | Datum MA   | <u># MA 个</u> |  |  |  |  |
| 24.02.2024                                                   | ~×                                                                                                    |  | 16.03.2024 | Fröhlich      | Philip  | 7226  | 09.03.2024 | 30.00            |            | 0             |  |  |  |  |
| Anwenden                                                     | G                                                                                                    |  | 24.02.2024 |               | . •     | 7132  | 22.02.2024 | 85.00            | 05.03.2024 | 3             |  |  |  |  |
|                                                              | C                                                                                                    |  | 25.02.2024 | 1             | l nig   | 7198  | 22.02.2024 | 85.00            | 05.03.2024 | 3             |  |  |  |  |